## Fulton Bank | CASH MANAGEMENT

## **BOSS Online Banking – User Guide** Viewing Full Payment History

BOSS Online Banking has enhanced the Full Payment History for all payment types. With this newest upgrade, when viewing or modifying a payment, the Full Payment History details will now display the full audit history of the item, including the old and new values of each field that was modified.

## Viewing the Full Payment History within a Payment/Template

- Log into BOSS
- Click on **Payments & Transfers**
- Click **View** next to a Payment/Template

| OSS                                 | Home                          | e Payments & Transf          | ers Fraud / Risk | : Management | Reporting | Administration | n & Settings  |              | Jeff Witmer<br>Last Login: 05/20/20 | 20 08:08 A      |
|-------------------------------------|-------------------------------|------------------------------|------------------|--------------|-----------|----------------|---------------|--------------|-------------------------------------|-----------------|
| Payment Cen                         | ter                           |                              |                  |              |           |                |               | Add Widget   |                                     |                 |
| Payments List                       | View                          |                              |                  |              |           |                |               |              |                                     | ¢               |
| Max display of in<br>⊕ Add a New Pa | ifo: 90 days (i<br>iyment ⊕ 0 | 0<br>Juick Entry ④ File Impo | rt               |              |           |                |               | e B          | Show                                | Totals<br>14 AM |
| Filter Select fie                   | lds                           | ¥                            |                  |              |           |                |               |              | Two Week Look Bac                   | k v             |
|                                     |                               |                              |                  |              |           |                |               |              |                                     | -               |
|                                     | Actions                       | Creation Date                | Beneficiary      | Amo          | Effective | Status         | Reject Reason | Payment Type | Payment Met                         | ¢Ent            |

• Scroll down to Full Payment History

## Fulton Bank | CASH MANAGEMENT Click on Full Payment History Payment History ✓ Full Payment History e D ☆ Timestamp Action Mode Company User User Name Details 05/20/2020 09:00:16 Approve 000000001 JWITMER Jeff Witme Beneficiary Account Type:DD->0 (i) 05/20/2020 09:00:04 Modify 000000001 JWITMER Jeff Witmer 05/20/2020 08:59:33 JWITMER Jeff Witmer Add 00000001 Viewing 1-3 of 3 records Display 50 • per page < Page 1 • of 1 > 250.00 USD to 1 Beneficiary on 21 May 2020 Unapprove Print Cancel

Full Payment History details will be displayed once you click on the Full Payment History drop down arrow. By clicking on the information icon within the detail's column, you will see a complete overview of the modification that was done.

| nent History             |                      |           |         |             | _                                             |                                                              |
|--------------------------|----------------------|-----------|---------|-------------|-----------------------------------------------|--------------------------------------------------------------|
| Payment History          |                      |           |         |             |                                               | <del>0</del> 0                                               |
| Timestamp                | Action Mode          | Company   | User    | User Name   | Details                                       | *                                                            |
| 05/20/2020 09:00:16      | Approve              | 000000001 | JWITMER | Jeff Witmer |                                               |                                                              |
| 05/20/2020 09:00:04      | Modify               | 00000001  | JWITMER | Jeff Witmer | Beneficiary Account Type:DD->0 🕦              | Beneficiary Account Type:DD->Other<br>Comments:[blank]->TEST |
| 05/20/2020 08:59:33      | Add                  | 000000001 | JWITMER | Jeff Witmer |                                               | Effective Date:05/20/2020-<br>>05/21/2020                    |
| Viewing 1-3 of 3 records |                      |           |         |             | Display 50  reprint per page  reprint Page  1 | • of 1 >                                                     |
|                          |                      |           |         |             |                                               |                                                              |
|                          |                      |           |         |             |                                               |                                                              |
|                          |                      |           |         |             |                                               |                                                              |
| F0 00                    |                      |           |         |             |                                               |                                                              |
| SU.UU USD to 1 Benefi    | ciary on 21 May 2020 |           |         |             |                                               |                                                              |
| Unapprove Print C        | ancel                |           |         |             |                                               |                                                              |